# B証券 口座の開設方法

## IB 証券へのUser 登録

個人用 機関投資家用 -

InteractiveBrokers

IBKRのメリット

日本国内口座 諸費用・海外口座手数料

早急なサポートが必要なお客様
日現在、市場ボラティリティおよび取引ボリュームが高くなっているため、お問い合わせ件数が増え ております。通常より待ち時間が長くなっておりますので、セルフサービスのサポート機能

Search for Answers Q または よくあるご質問を閲覧 Qの機能も併せてご利用ください。

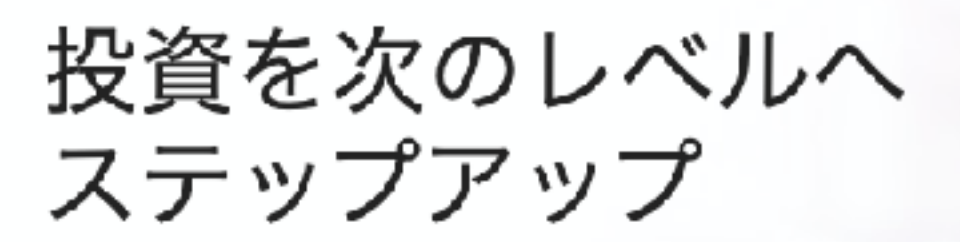

IBKRが低コストでグローバルに投資できる機会を 世界のお客様にご提供します。

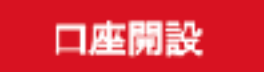

詳細

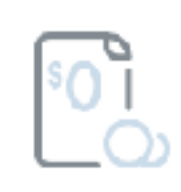

最も低いコスト 透明性の高い低額な約定手数料 と借入金利がコストの最小化と リターンの最大化を実現しま す。<sup>2</sup>

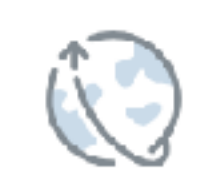

グローバルアクセス ひとつの口座から一括して世界 の株式やオプション、先物、通 貨、債券またファンドに投資で きます。

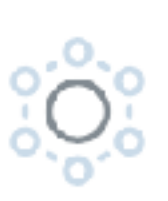

プレミア・テクノロジー IBKRのパワフルなテクノロジー が取引スピードと効率を最適化 し、高度なポートフォリオ分析 をサポートします。

## https://www.interactivebrokers.co.jp/jp/home.php

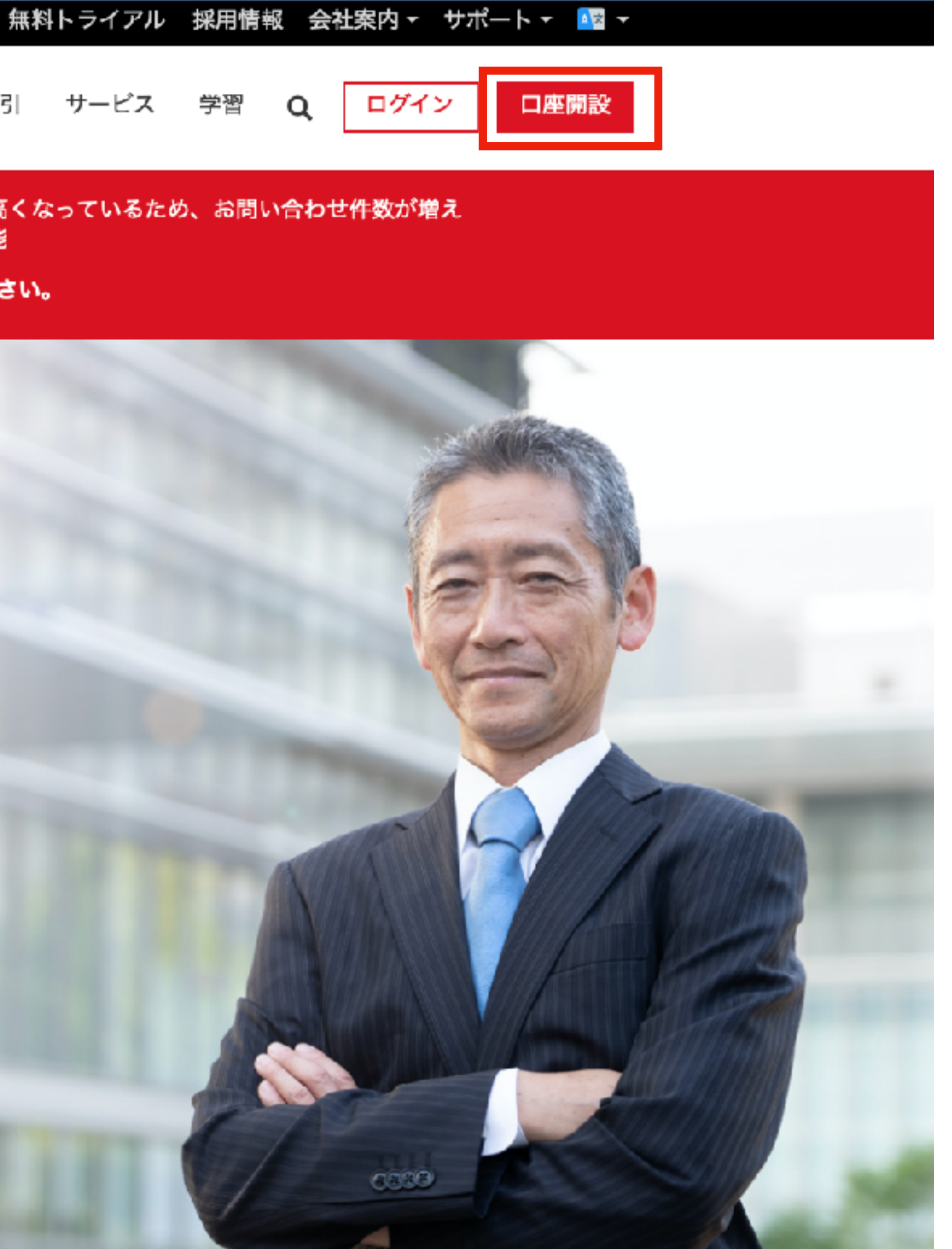

IB 証券へのUser 登録

#### InteractiveBrokers

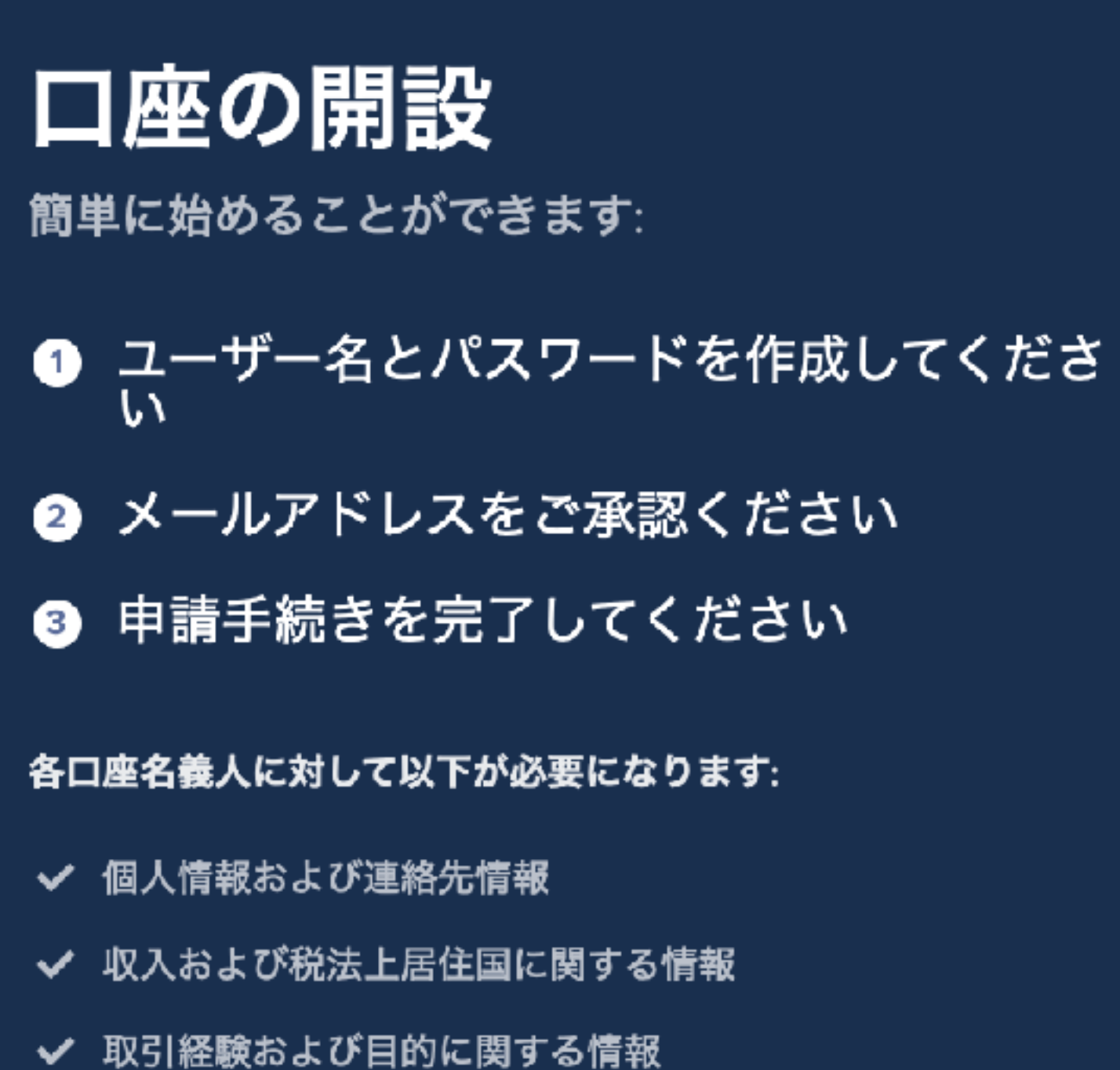

- ▼ 取り推験のよび日的に関する
- ✔ 銀行口座情報

## 必要事項(メールアドレス、User Name、Password) を記入して「口座開設」をクリック

🚱 日本語 🗸

w.

### ユーザー名とパスワードを作成してく ださい

Eメールアドレス 必要項目 ユーザーネーム: 必要項目 パスワード 必要項目 パスワードの再入力 必要項目

## 国/地域

居住国

日本

>

口座開設

## B 証券へのUser 登録

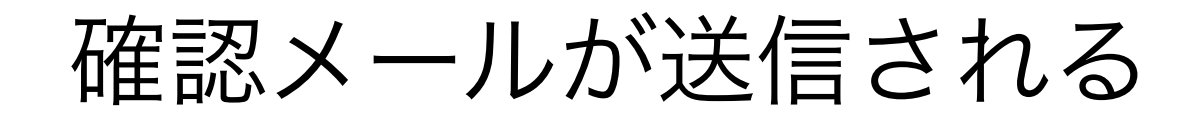

## メールをご確認の上、メールアドレスを承認して ください。

お客様のユーザー名scfv5e17

に確認のメールを送信しました

Emailアドレスの変更

#### Eメールを見つけられませんか?

メールによっては10分ほど受信までにお時間がかかります。 ジャンク/スパムフォルダをご確認ください。

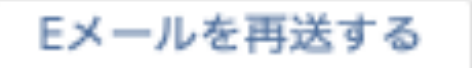

## メールを開き、「口座を承認する」をクリック

## InteractiveBrokers

#### 口座の承認に関するご案内

口座申請をされたお客様へのご案内

下記の口座を承認するリンクをクリックして口座の承認を行ってください。リンクをクリック すると口座申請の画面に戻りますので、ユーザー名とパスワードを入力して次に進んでくださ い。

口座を承認する

口座開設をご申請いただき誠に有難うございます。引き続き必要事項のご入力をよろしくお願 い致します。

Dear Applicant,

Please verify your account by clicking the Verify Account link below. When you click the link you will be brought to your account application and will need to enter your username and password to continue.

Verify Account

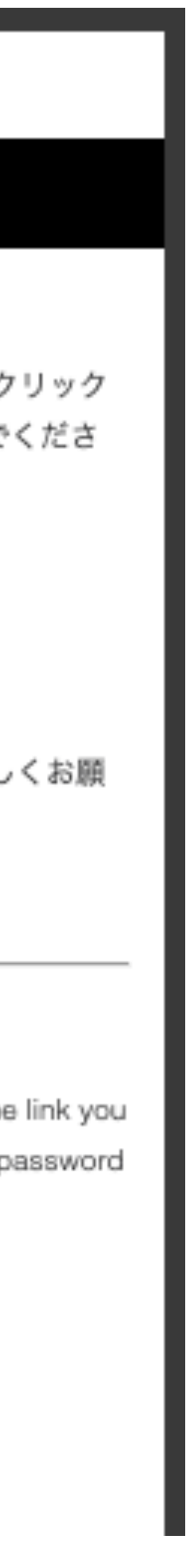

## 旧証券の口座登録

## 先程のUser ID, Passwordを入力して口座開設の手続きを開始する。

#### InteractiveBrokers

申請手続きをこのままお進めいただきますと、こちらのページに戻ってくることはできません。

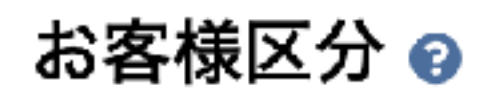

個人

#### 申込口座の選択

Japanese Markets

注: Japanese Marketsはチェックをはずす。International Marketsのみ選択

International Markets

#### 入力言語

入力言語はお客様がこのアプリケーションの全ての項目で情報を入力する際に使用する言語です。今後、入力言語を変更することはでき ません。これは表示言語とは異なり、表示言語は画面右のヘルプパネル内でご希望の言語を選択することにより、いつでも変更すること ができます。

入力言語

日本語

次に進む 🗲

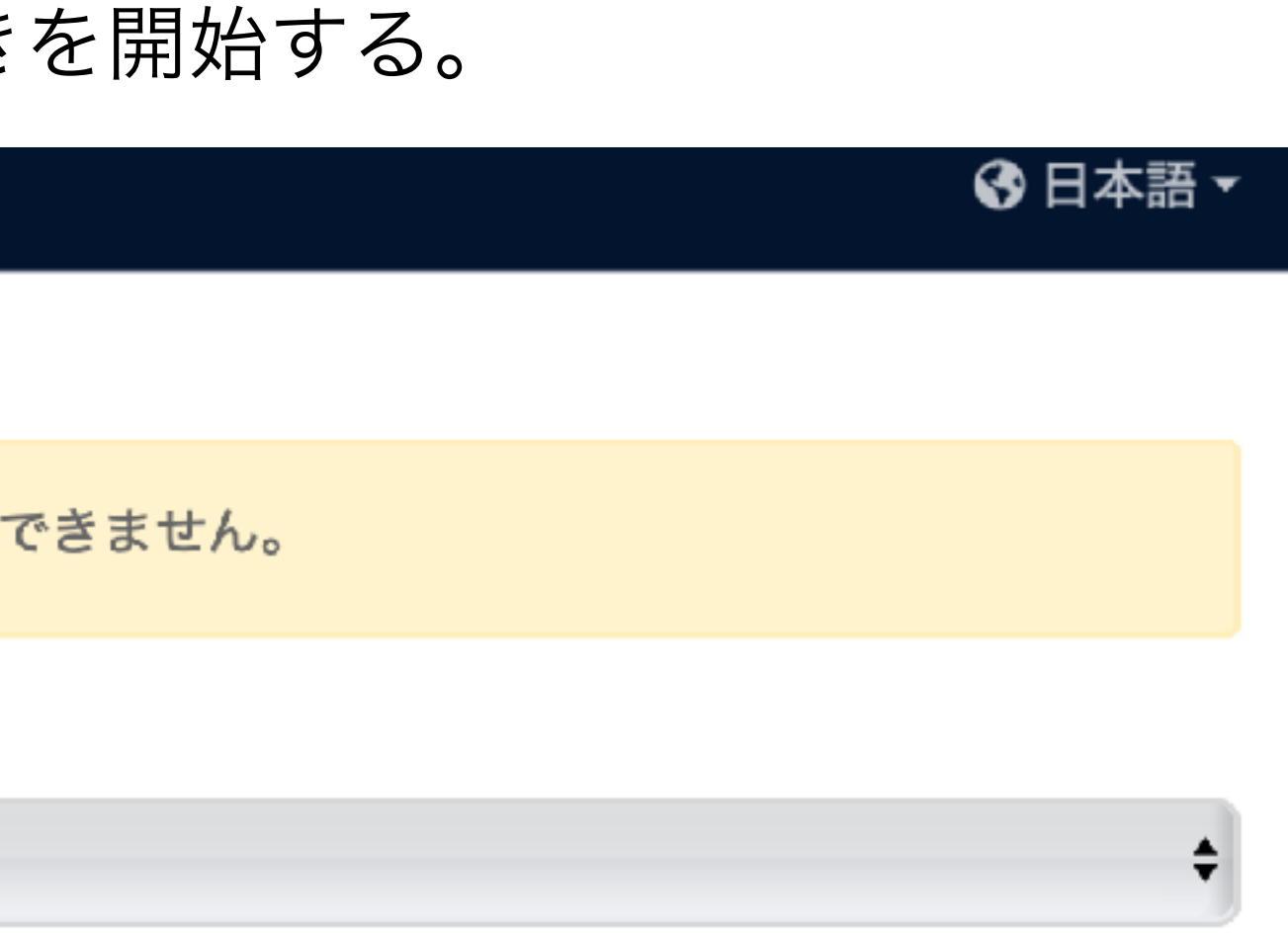

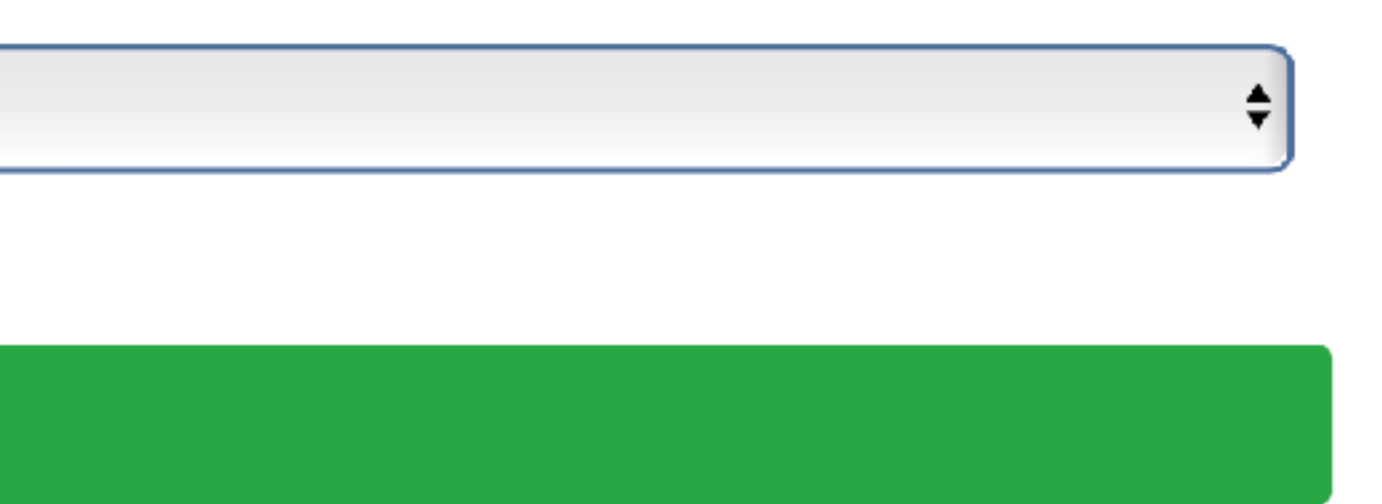

## アルファベットで個人情報を入力する。

| お客様につい <sup>-</sup> | с       |          | ア?              | グリーメント<br>──● |
|---------------------|---------|----------|-----------------|---------------|
| お客様に                | ついて     | 5        |                 |               |
| 連絡先・電話              | 番号      |          |                 |               |
| 敬称 名                | (半角ローマ号 | 字入力)     | ミドルネ            |               |
| Mr. 🖨               |         |          |                 |               |
| 姓(半角ローマ字)           | 入力)     |          |                 | ť             |
|                     |         |          |                 |               |
| 分武 在日               |         |          |                 |               |
| 住所一行自               |         |          |                 |               |
|                     |         |          |                 |               |
| 住所二行目               |         | 1.2      |                 |               |
| J//- F. 499         | ヨン名、陌な  | C ₀      |                 |               |
| 市・区・町・村             |         |          | 都道府県名           | 郵便番号          |
|                     |         |          |                 | •             |
| 登録住所と郵送             | き先住所が異な | こる場合のみチョ | ェックを入れてく        | ださい。          |
| 日本以外の国籍             | 音を保有の場合 | うのみチェックを | を入れてください        | 0             |
| 出生国が日本以             | 以外の場合のみ | チェックを入れ  | <i>れ</i> てください。 |               |
| 電話タイプ               | 国       |          | 電話番号            |               |
|                     |         |          |                 |               |

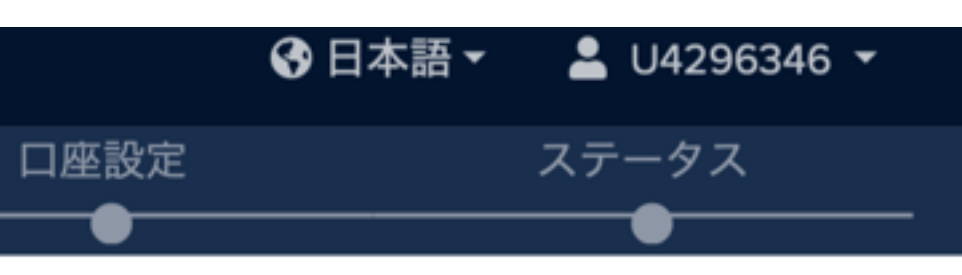

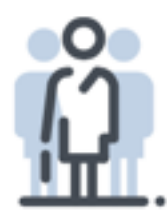

#### なぜこの情報が必要なので しょうか?

申請書上の個人情報は政府によ るアンチ・マネーロンダリング 規制に則ることを目的として収 集が義務化されています。弊社 ではお客様の法人およびすべて の個人情報の安全性と保守義務 を非常に重要なものとして認識 しております。弊社の個人情報 保護宣言をご一読ください。

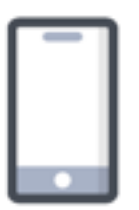

#### なぜ携帯番号が必要なので すか。

弊社ではセキュリティとしてお 客様の身元確認時にこちらの番 号を使用します。

## アルファベットで個人情報を入力する。(マイナンバーの箇所は自己責任で。マージン口座を選択)

#### 個人情報 🚱

生年月日

| 税法上居住国 | 納税者番号 |
|--------|-------|
| 日本     | N.A.  |

私には納税者番号があります。

米国国税庁の規則により、税法上の居住国における納税者番号(TIN)の収集が義務付けら れております。納税者番号をご提供いただけない場合、お客様の口座は、米国の税務上未 処理の状態であるとみなされ、口座に係る所得や収入に対して例外的な源泉徴収が行われ ます。TINがない場合には、下記より適切な理由をひとつご選択ください:

※国の納税者番号を保有しており、この番号をW8納税フォームに記入します。

○ 指定されている国は居住者にTINを発行しません。

✓ 私は指定されている国のTINを取得する義務がありません。

○ TINが発行されましたが、指定されている国の法律により口座名義人にはこの義務があ りません。

() その他

● 税法上居住国の追加

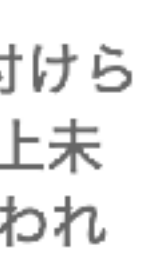

#### 口座情報 🕜

口座タイプ

マージンロ座

基準通貨

日本円(JPY)

## 「アクティブな取引および投機目的による利益」にチェックを入れるとオプション取引等が利用可能になる。

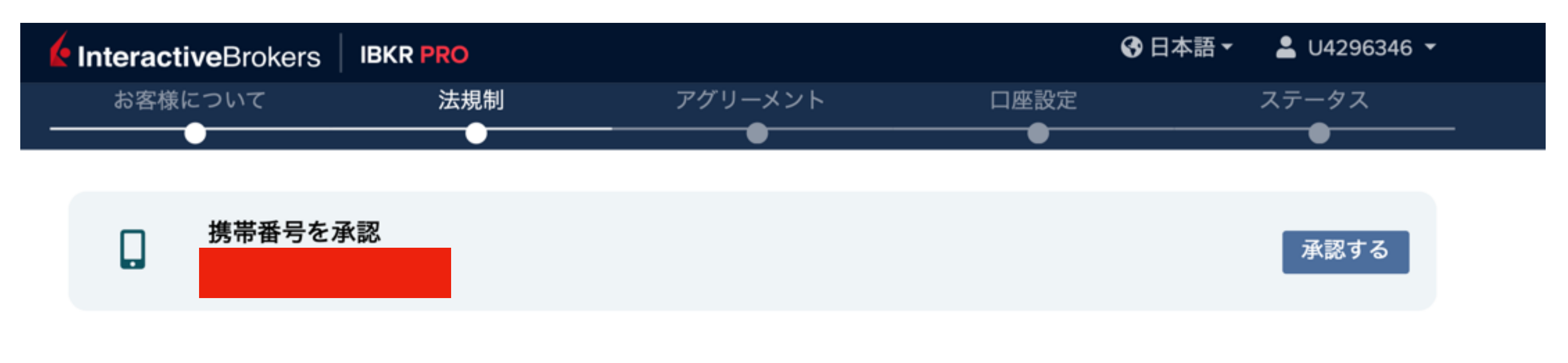

## 取引口座の設定

#### 収入および財産

手続きを円滑にするため、以下の情報について正確にご入力ください。入力されました情 報は、当社コンプライアンス部門にてお客様がご希望される商品の取引資格があるかの審 査のみに使用されます。

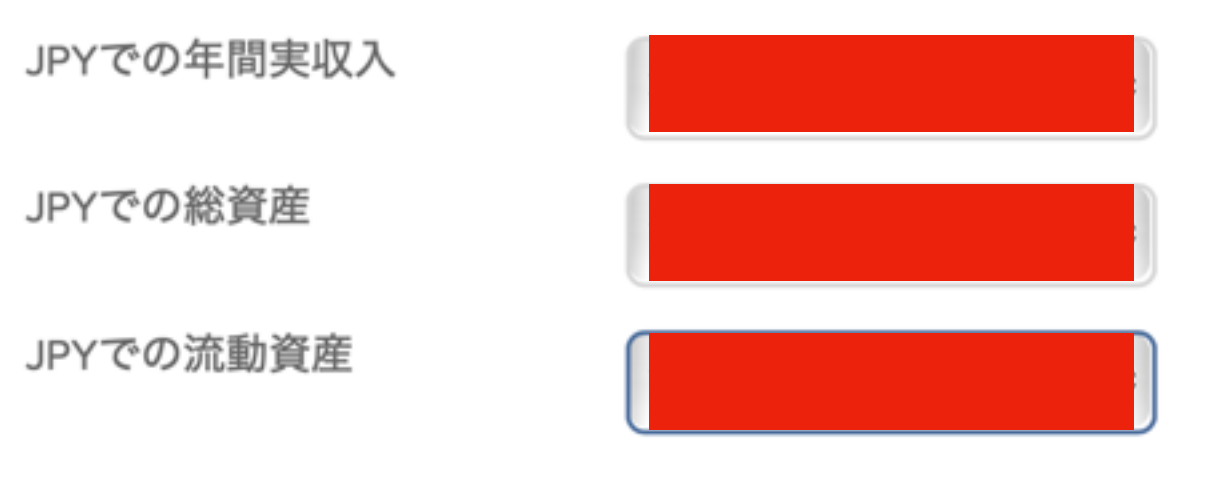

#### 投資・取引目的

下記にご選択いただいた投資目的によって、取引可能な商品が決定されます。**該当する投** 資目的はすべて選択してください。

✓ 長期投資によるリターン

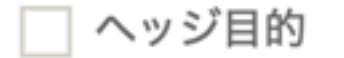

資産保全および所得創出

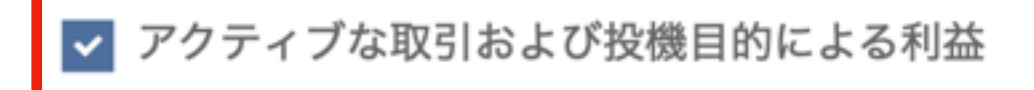

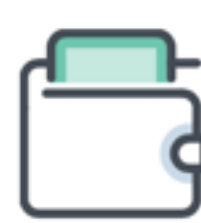

#### 私の情報が売却されること はありますか?

弊社ではサードパーティーへの 情報を売却したり、お客様に投 資を勧誘することはありませ ho

株式、オプションの投資年数、知識レベルを選択する。 (「追加する」をクリックし、マーケットを追加しておく)

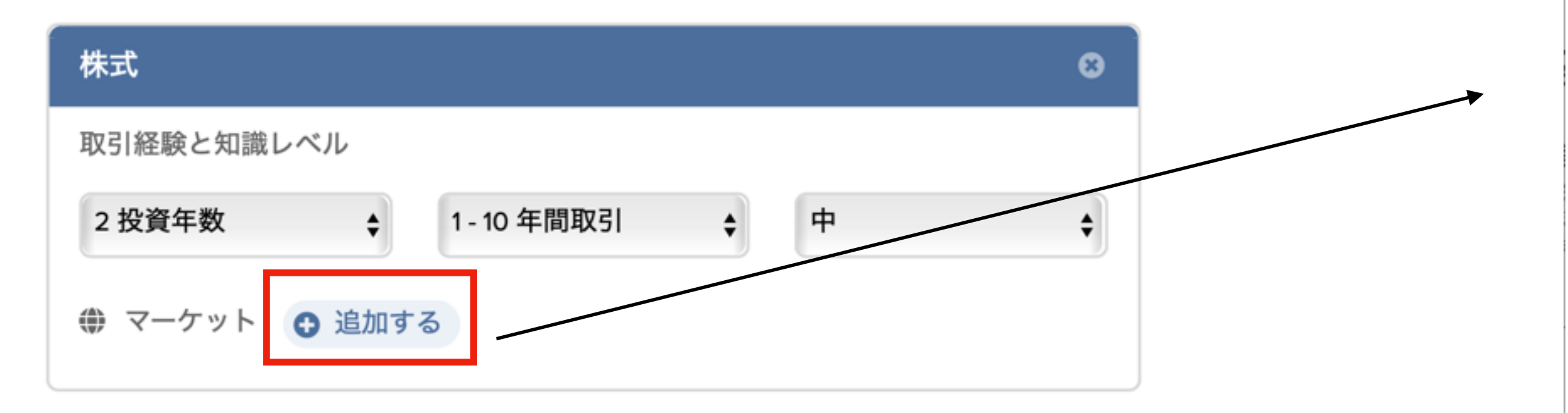

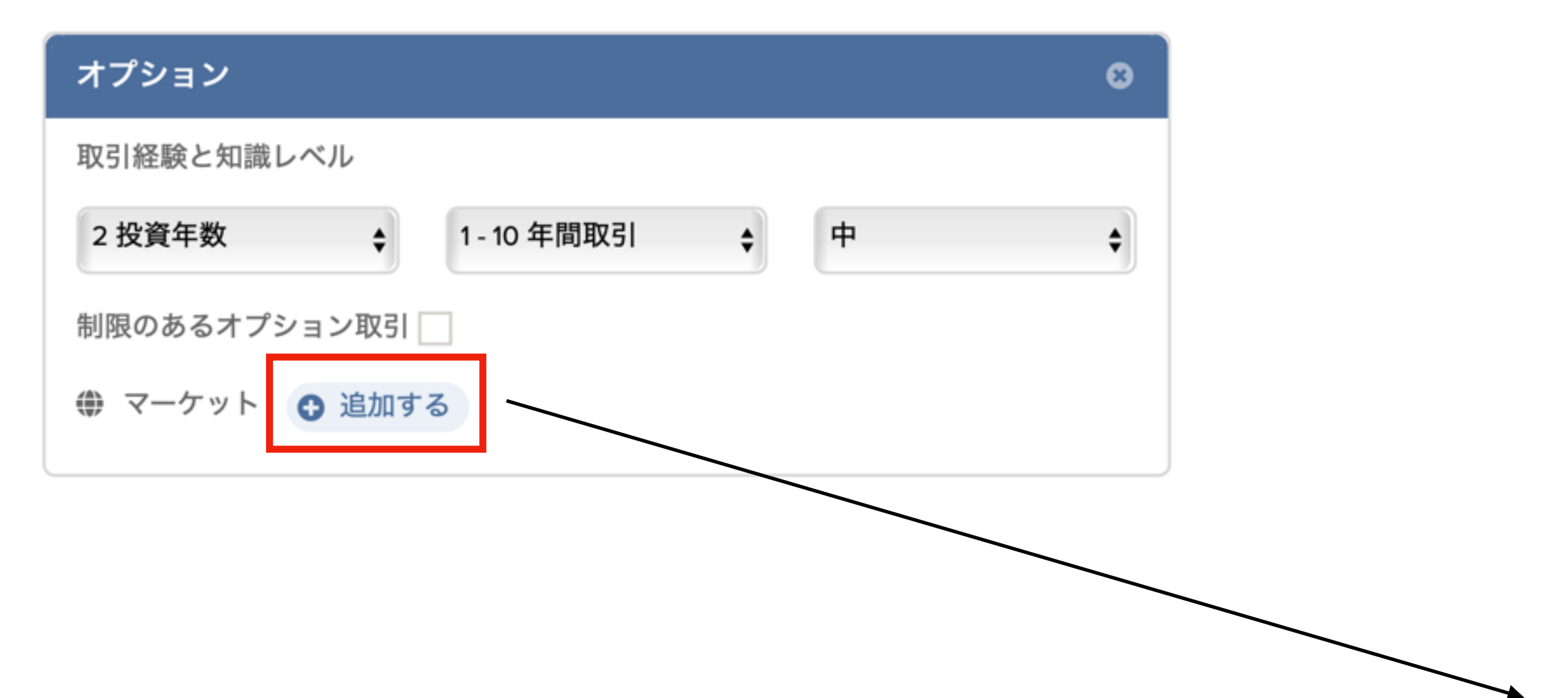

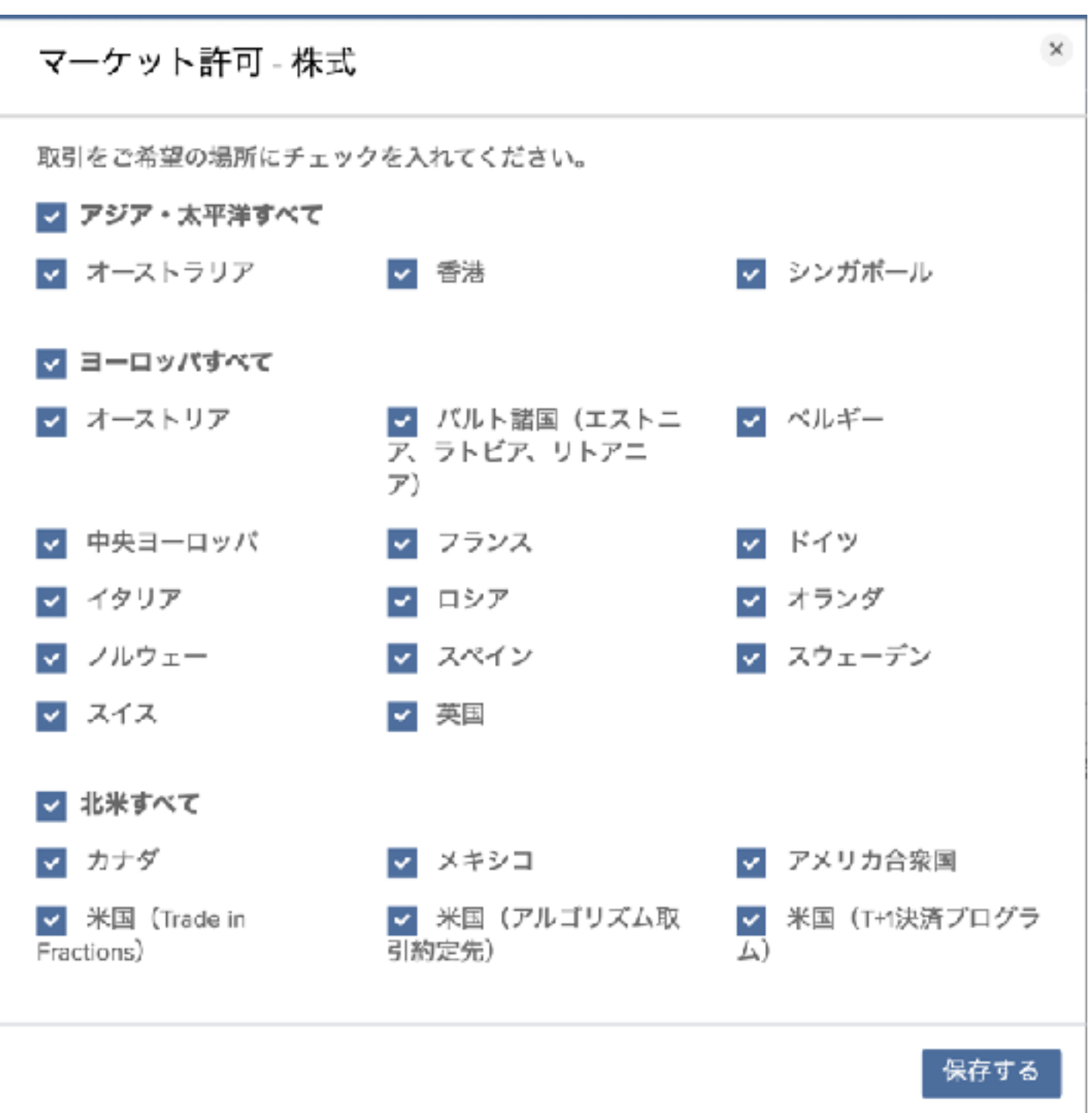

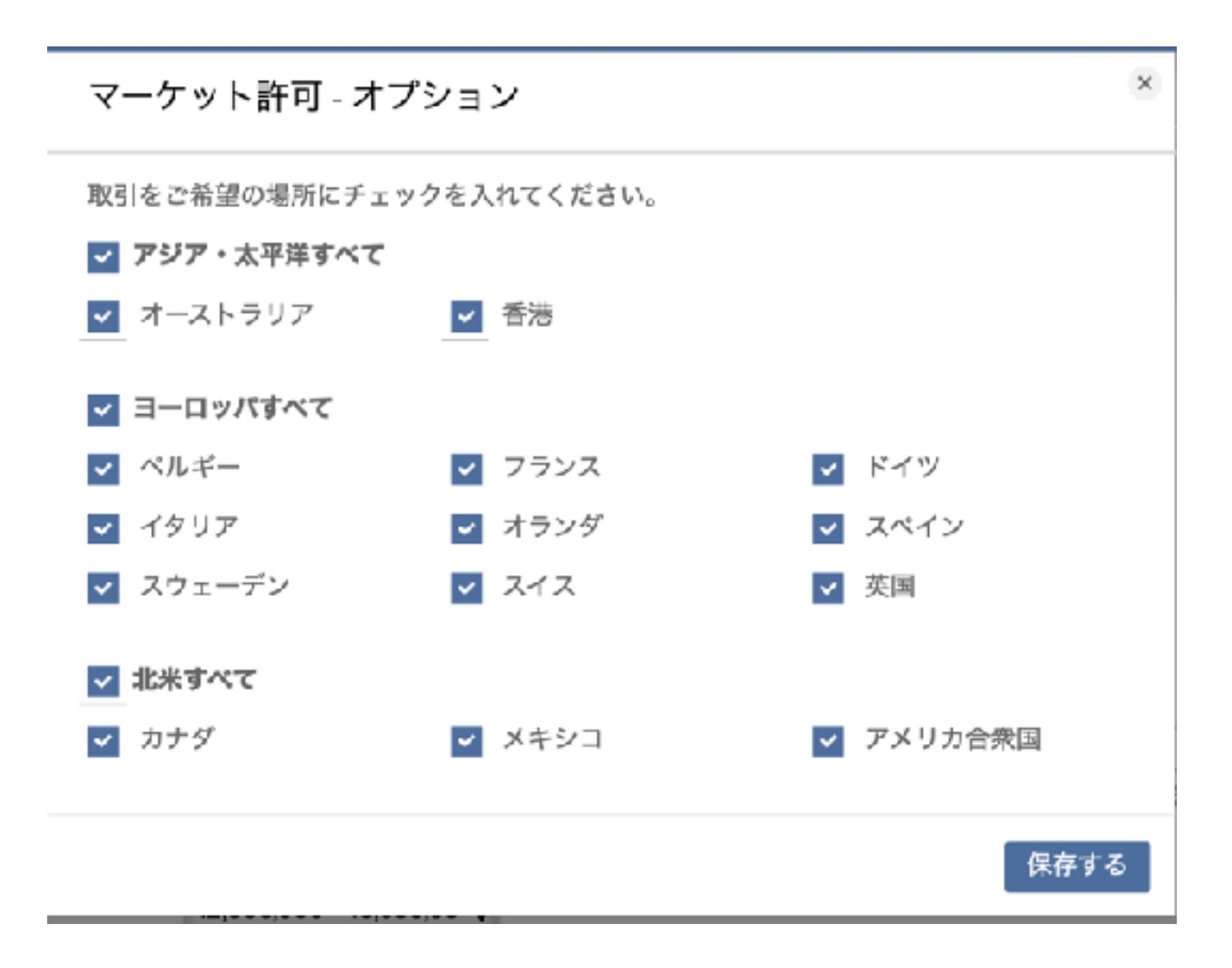

### 「その他の商品」のプルダウンから、「先物」「先物オプション」なども追加しておく。(口座開設後に追加することも可能。)

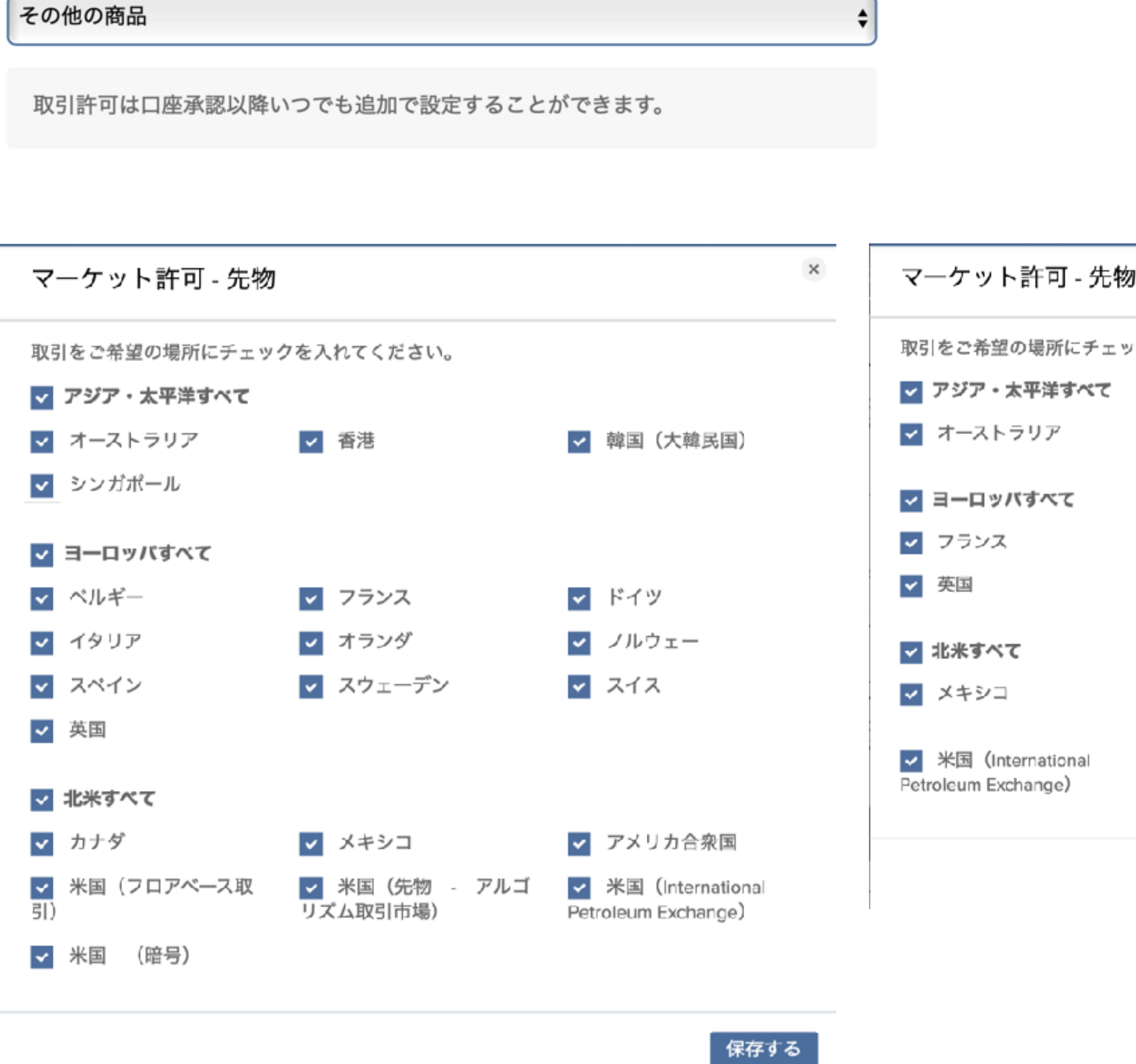

## 基準通貨:¥ (JPY)

| <b>オプション</b> | ×                                             |
|--------------|-----------------------------------------------|
| クを入れてください。   |                                               |
| < シンガポール     |                                               |
| ✔ ドイツ        | ✓ スペイン                                        |
| ✓ アメリカ合衆国    | <ul> <li>✓ 米国 (フロアベース取</li> <li>引)</li> </ul> |
|              | 保存する                                          |

パスポートナンバーを入力

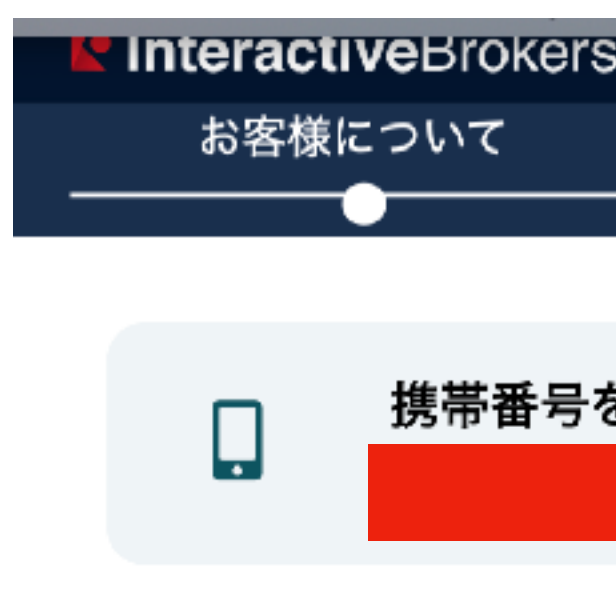

## お客様について

#### MiFIR 各国のクライアントID (National Client Identifiers)

これまでの項目でご入力いただいた情報に基づきMiFIRの下、弊社では以下の「MiFIR国 籍」をお持ちの方の国民総背番号の取得を義務付けられております。

い。

| MiFIR Country of Citize  |
|--------------------------|
|                          |
| National Passport Numbe  |
|                          |
|                          |
| Do you have the requeste |
|                          |
| はい いいえ                   |

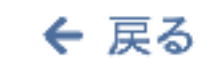

| S   I | BKR PRO |         |      |
|-------|---------|---------|------|
|       | 法規制     | アグリーメント | 口座設定 |
|       |         |         |      |
|       |         |         |      |
| を承認   | 8       |         |      |
|       |         |         |      |

関連書類をお持ちでない、またはこれの有効期限が切れている場合には、「リクエストさ れている政府発行の身分証明書をお持ちですか?」の質問には「いいえ」とお答えくださ

enship: 日本

۲.

ed national identification?

次に進む <del>→</del>

## ご署名と同じ文字列(名前)を入力し、「次に進む」をクリック (2回)

ご署名

署名をタイプし、インターネットで送信することにより、私は口座開設手続きの段階で提供された情報を全て読み、理解し、提供された顧客同意書(同意書の最後の文面に紛争仲裁条項が含まれています)とその他の同意書、および開示書に締結し、名前を入力することにより、実際の署名と同じ効力があることを理解していることを証明いたします。

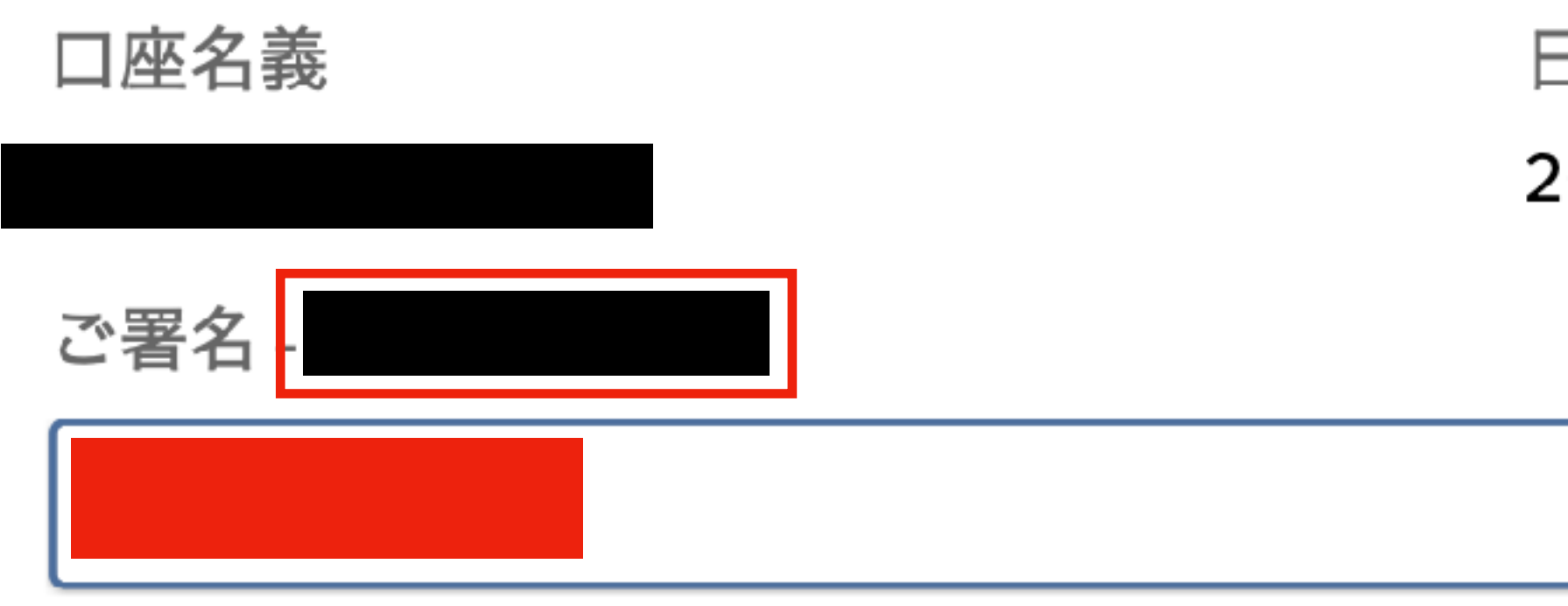

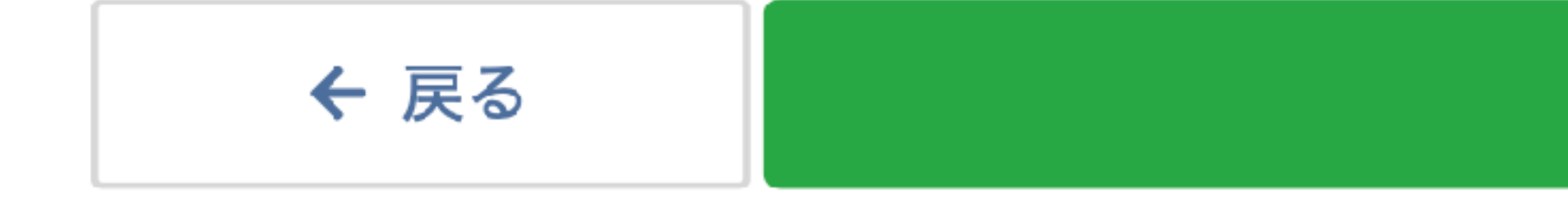

日付 2020 7月 15 8:23午後 EDT

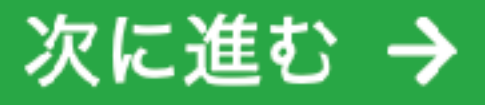

## 内容を確認して「次に進む」をクリック

電話(携帯電話) 生年月日 出生国 国籍を持つ主要な国 雇用形態 勤務先名称 勤務先企業の業種

役職 勤務先住所

運転免許証 日本 パスポート 日本 納税者ID 日本

#### 財務情報

年間実収入 純資産

流動資産 投資目的 先物

オプション

株式

#### 長期投資によるリ アクティブな取引 機目的による利益 2 投資年数 1-引 2 投資年数 1-引 2 投資年数 1-引 引

#### 投資資金源

勤め先収入

|                           |   | 編集する |  |
|---------------------------|---|------|--|
|                           |   |      |  |
|                           |   |      |  |
|                           |   |      |  |
| ノターン,<br>引および投<br>は       |   |      |  |
| <br>- 10 年間取              | 中 |      |  |
| 기<br>10 年間取               | 中 |      |  |
| 一口午间权                     |   |      |  |
| - 10 年間取<br>- 10 年間取<br>引 | 中 |      |  |

## 手続き完了、続いて必要書類の提出と携帯電話の承認 ①携帯番号を承認(オンライン)→②写真付きID(オンラインで提出)→③居住地住所の証明(オンラインで提出) (入金以外の資料のアップロード・承認を完了してから入金を行うと良い。私の場合は入金前に口座開設の連絡が来た。)

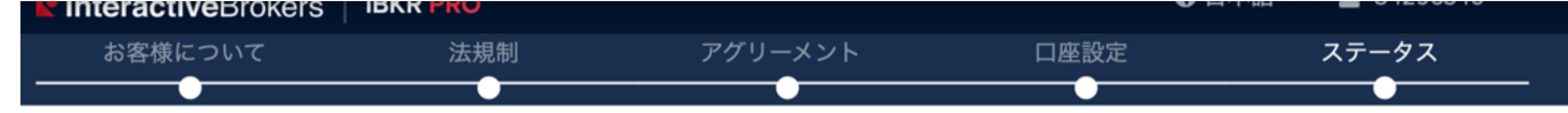

## お申し込みの進捗状況

## You're almost there! るお時間が長くなっております。

#### 記入済み申請の最終ステップ

必要か所を再度ご確認の上、ご記入を完了させてください。

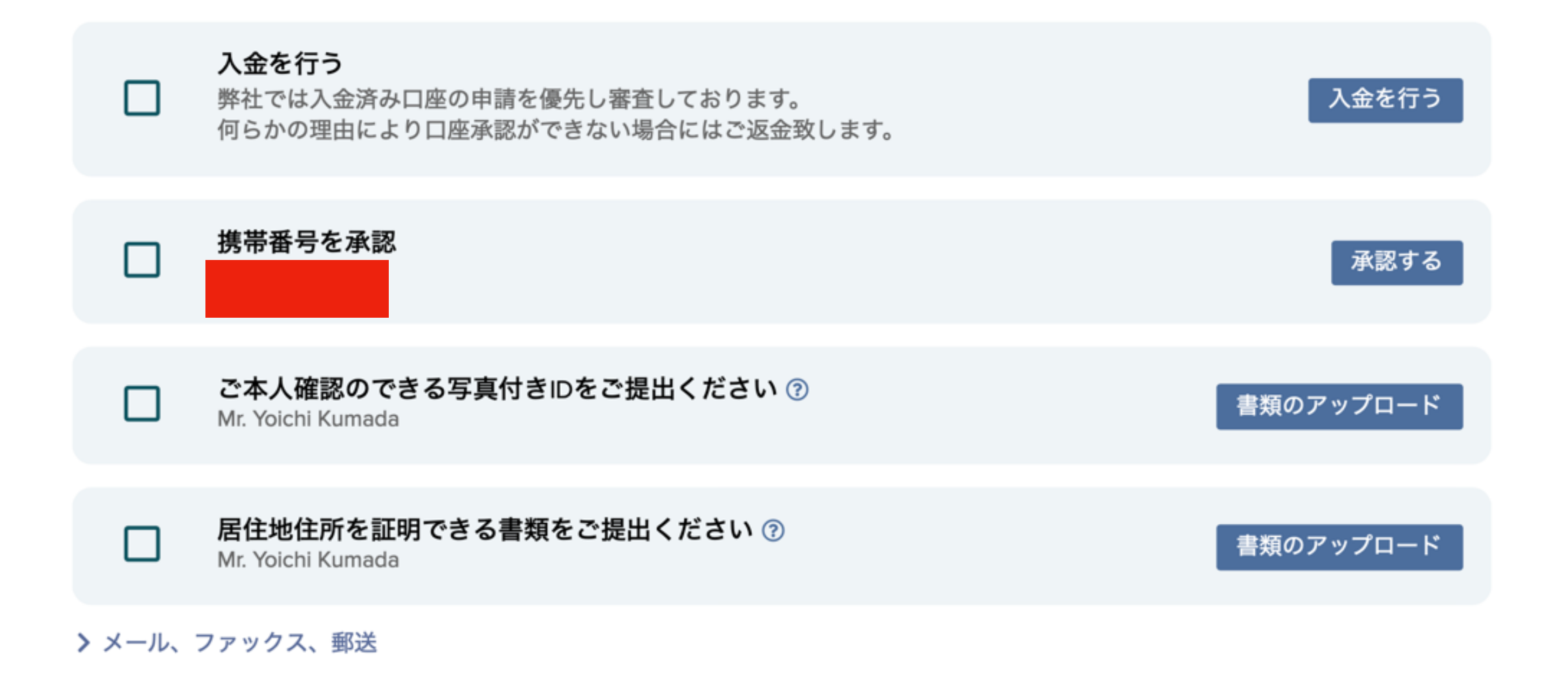

お手続き中になっている項目が一つ以上ありますのでご確認ください。口座申請のご入金とお手続き中の項目の処理が行 われて以降、通常数日が承認に必要となります。ご注意:新規口座のお申込数が増えているため、口座申請の承認にかか

## IB証券口座への入金はSMBCからがベスト(手数料¥800)

https://kabu-yutai.com/2019/07/29/post-8845/ 参考HP:

☆ホーム > ■投資

### IB証券への日本円送金は手数料が安くネットで手 続きが行える三井住友銀行が便利。三菱UFJ銀行 は全く使えなくてみずほ銀行は論外

◎2019/7/29 ●投資,海外投資・サービス ● 4 🥶 LINEで送る 👍 いいね! 2 シェア B! 0 🛛 💟 Pocket 🤇 5 ٠ 🌱 ツイート

日本で口座開設ができるアメリカのIB証券は入金時に海外送金を行う必要がある。

手数料が安くて便利な送金手段として三井住友銀行を使う方法が意外にもおすすめ。

ネットバンキングを使ったやり方を紹介したいと思う。

目次 [show]

#### IB証券の口座は日本円に対応している

まず最初にIB証券の仕組みについて説明する。

IB証券はアメリカの証券会社だが、証券口座は米ドル以外にも日本円を含めて複数の通貨に対 応している。

■IB証券の取扱通貨

米ドル、豪ドル、カナダドル、スイスフラン、人民元、チェココルナ、デンマーククローネ、ユーロ、英ポ ンド、香港ドル、ハンガリーフォリント、イスラエルシュケル、 日本円、メキシコペソ、ノルウェイクロー ネ、NZドル、ロシアルーブル、スウェーデンクローネ、シンガポールドル、韓国ウォン

#### プロフィール

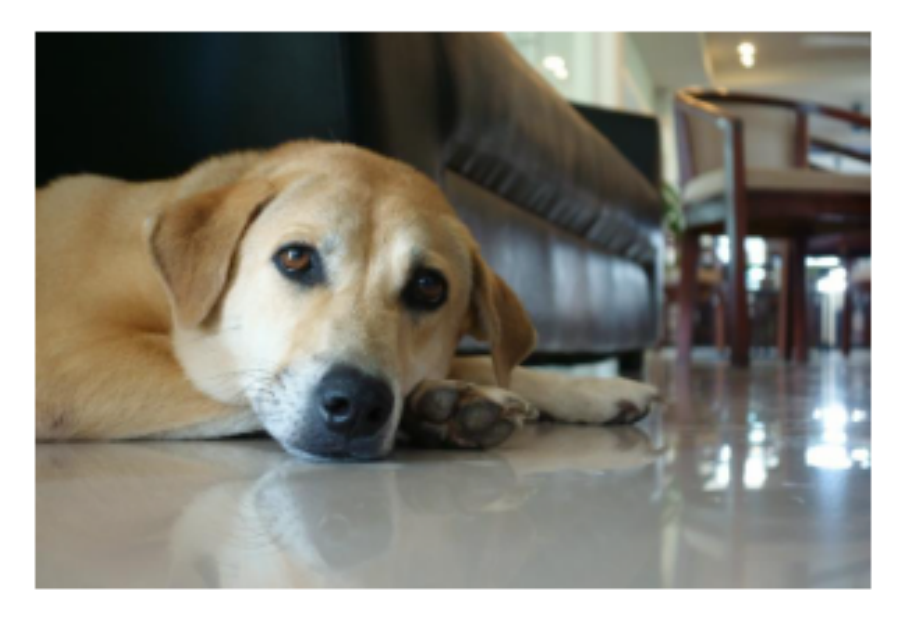

30代金融機関社畜。移住しないけど投資 目的でマレーシアのMM2Hビザを保有。 運用総額3,000万円(日本株約1,500万円 とマレーシア&タイ&シンガポール現地資 産約1.000万円、IB証券約500万円)で、 株主優待を楽しみながら複数収入源の構 築を目指してます。いつか物価安いとこ ろで海外生活したい。

プロフィール詳細

Twitter

#### 人気記事

吉野家から株主優待券が届いた。使え

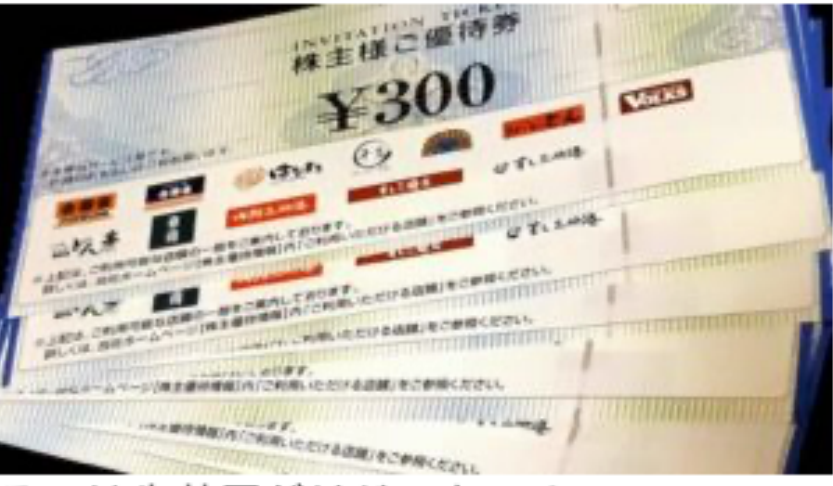

るのは牛丼屋だけじゃない!

#### 1,849件のピュー

#### ネット送金が可能で、1~2日で反映されます。

- 1. IB証券マイページから申請
- 2. SMBCウェブサイトから送金 (送金口座の事前登録が必要)

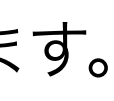